# Rsaib

# **HOW TO REGISTER?**

On SAIB Points Website and Mastercard Pay with reward Mobile App

#### How to register on SAIB Rewards website?

- 1. Please click on link of SAIB Rewards website in order to register your account <u>Link</u>
- 2. Please press the register button as shown below

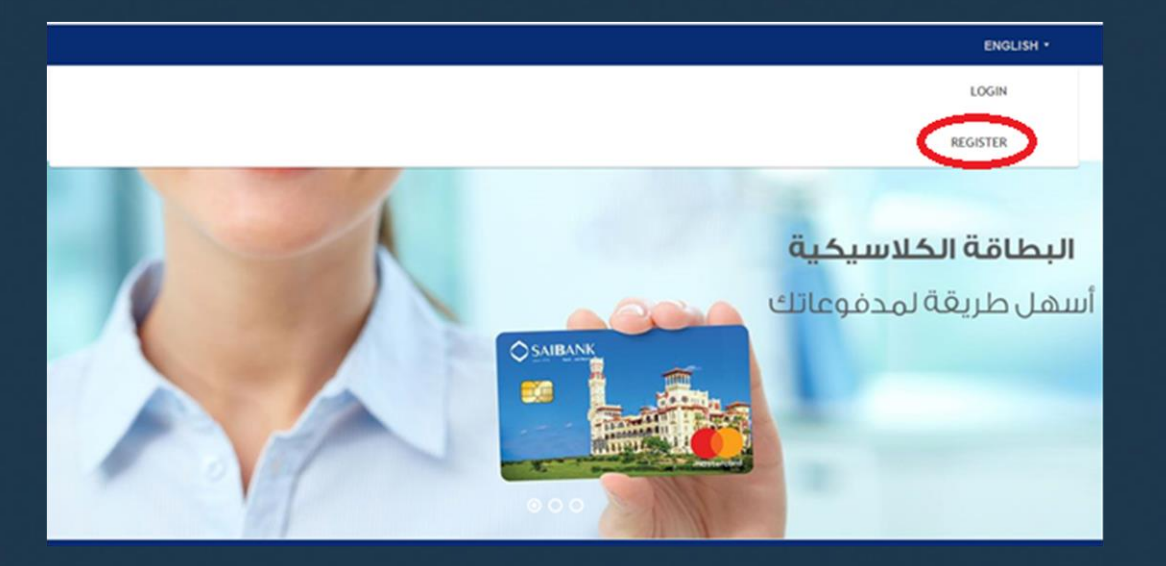

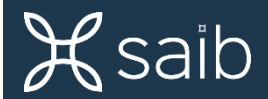

#### 3- Please insert your card details as shown below then press next step

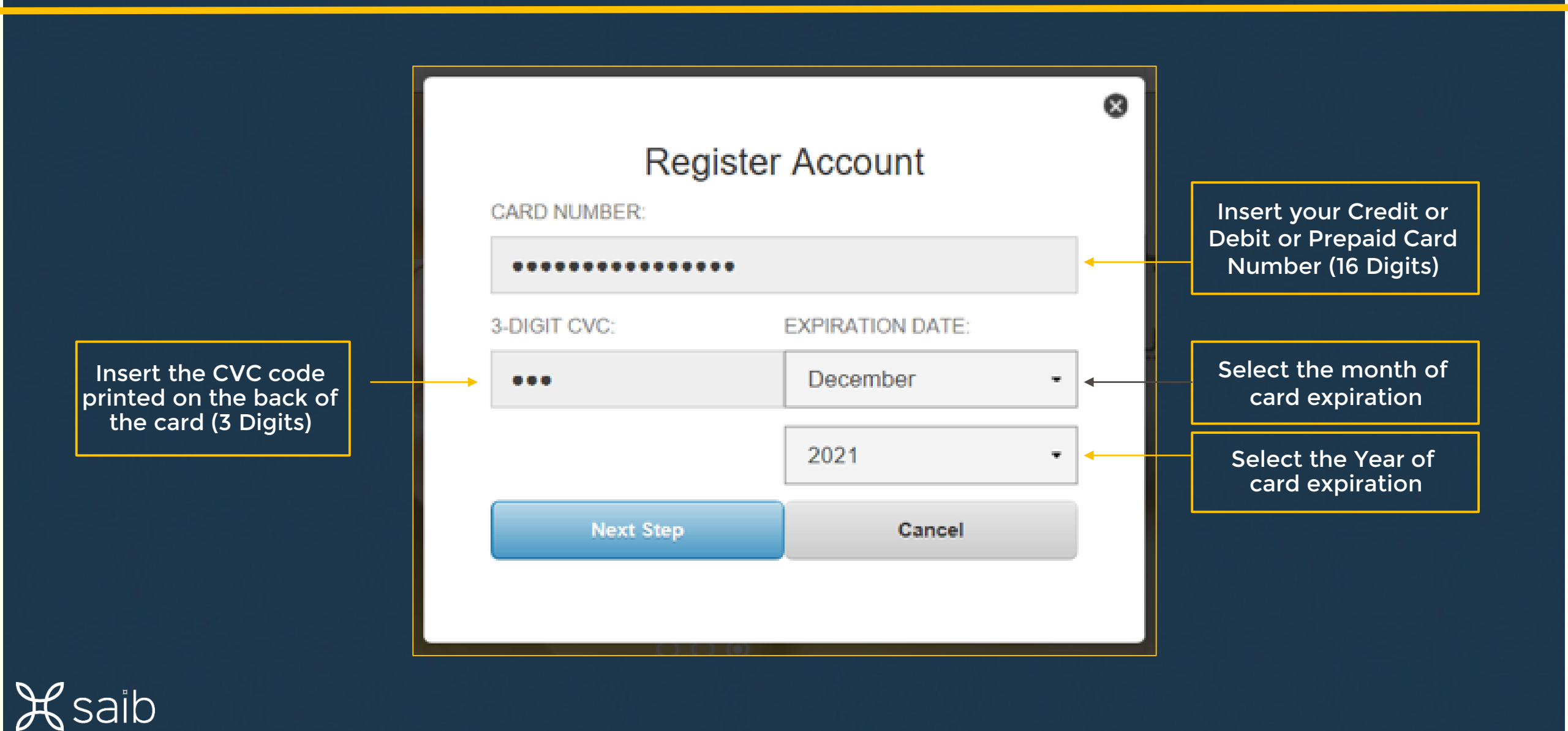

#### 4- Please insert your personal details as shown below then press next step

|                                         | 🖻 🖅 🔂 Outlook                     | Welcome to SAIB Rewar ×                  | + ~                                              |                 |             |                        | 2 <b>+</b>               | y X   |                          |
|-----------------------------------------|-----------------------------------|------------------------------------------|--------------------------------------------------|-----------------|-------------|------------------------|--------------------------|-------|--------------------------|
|                                         | $\leftrightarrow$ $\circ$ $\circ$ | A https://mtf.loyaltygateway.com/rewards | s/phoenix/SAI8_EN/sign~in?csrf_toka              | en-gfludcdvvpza |             | □ ☆                    | 5= L                     | e     |                          |
|                                         |                                   |                                          |                                                  |                 | LOGIN       |                        |                          | Â     |                          |
|                                         |                                   | Cardholde                                | r Information                                    |                 |             |                        |                          |       |                          |
| Insert your first                       |                                   | Passa entar your contact inform          | nation below. Click Next Step when you are sone. |                 |             |                        |                          |       |                          |
|                                         |                                   | COUNTRY.*                                |                                                  | •               |             |                        |                          |       | Insert your last<br>name |
| Select the country<br>(Egypt)           |                                   | ADDRESS 1                                | ACCRESS 2                                        |                 |             |                        |                          |       |                          |
|                                         |                                   | ¢σγ.                                     |                                                  |                 |             |                        |                          |       |                          |
| Insert vour birth date                  |                                   | LAST FOUR DIGITS OF SSN.                 |                                                  |                 |             |                        |                          |       |                          |
| -                                       |                                   | DATE OF BRITH                            |                                                  |                 |             |                        |                          |       |                          |
| Insert your Mother's<br>Median Name     |                                   |                                          |                                                  |                 |             |                        |                          |       |                          |
|                                         |                                   | I agree with the Relationship            | Rewards Terms and Conditions                     |                 | Materia a   |                        |                          |       |                          |
| Please flag to confirm<br>accepting the |                                   |                                          |                                                  | Carcel          | Next Step > |                        | 012.4                    | ~     |                          |
| terms and conditions                    | 日 2 日                             | 🔲 🖻 🙋                                    |                                                  |                 |             | g <sup>q</sup> ∧ ₩ ₽ 0 | (#) ENG 942 A<br>10/23/2 | 019 🔞 |                          |

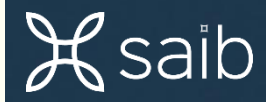

L

### 5- Please insert your user profile details then press next step

| Insert your user ID                                                 | User Profile To enable and start taking advantage of Reindonahip Reventie, you must first craams a un USER ID: Incharmedmonte (Must be individual of 6 and maximum of 30 characters. Use numbers and intern                         | unique sa er 10.                                | Â |                                                    |
|---------------------------------------------------------------------|----------------------------------------------------------------------------------------------------|-------------------------------------------------|---|----------------------------------------------------|
| Insert Your Password                                                | only, we spaces. Your User ID is not once service.)                                                                                                    | TRETYPE NEW PASSWORD:                           | • | Reinsert Your Password                             |
| Select the first security<br>Question                               | Initial or Last Nerre, Use numbers and lefters only, is space. You Provide insul<br>contain at least 1 surfact, 1 appendance lefter and 1 lower-case lefter.)  SECURITY QUESTION:  What was the name of your first pet?  AN EXCEPT: | TRETYPE ANSWER:                                 |   | Retype the answer of first                         |
| Question<br>Select the second security<br>question                  |                                                                                                    | *RETYPE ANSWER:                                 |   | - security<br>Question                             |
| Answer the second security<br>question<br>Select the third security | (Use numbers and laters only.)     "SECURITY QUESTION:     When its use notice and account of the fit needs?                                                                                                    |                                                 | • | second security Question                           |
| question Answer the third security question                         | ANSWER:     Anse     (The surface and letters only ]                                                                                                    | *RETVPE ANTWER:                                 | • | Retype the answer of third<br>security<br>Question |
| Insert you e-mail<br>address                                        | mohermed mohiegalive.com     Press small me about special offers and promotions.                                                                                                    | *RETYPE EMAL ACCRESS:<br>mohamed mohie受live com |   | Reinsert your e-mail<br>address                    |
|                                                                     | L.3 Here mether Pils computer < minute tigg                                                                                                    | Cancel Next slop >                              | v |                                                    |

6- After completion of your registration, reopen your browser then login in to SAIB Rewards Website using your user ID & Password to preview your points

|                     |                                                                        | ~                                     |
|---------------------|------------------------------------------------------------------------|---------------------------------------|
|                     | ACHIANED ACHIE                                                         |                                       |
|                     | Legour                                                                 |                                       |
| Public Per la suare | HOME > MY POINTS                                                       |                                       |
|                     | Rewards Summary                                                        |                                       |
| Manage your profile | CARD NUMBER                                                            |                                       |
|                     | None Available -                                                       |                                       |
|                     | PERIOD: NONTH                                                          |                                       |
|                     | Calendar Month - Naire Available - View atetenent                      |                                       |
|                     |                                                                        |                                       |
|                     | PREVIOUS POINT BALANCE POINTE RAISINED POINTE RECEPTINED POINT BALANCE |                                       |
|                     | 0 + 0 - 0 - 0                                                          |                                       |
|                     |                                                                        |                                       |
|                     | •                                                                      |                                       |
|                     | Point Summary by Bank Product +                                        |                                       |
|                     | Accumulation Details +                                                 |                                       |
|                     | Adjustment History +                                                   |                                       |
|                     | Redemption Details                                                     |                                       |
|                     | Points Set To Expire +                                                 |                                       |
|                     | Points Expired +                                                       |                                       |
|                     | Pay with Rewards Redemption Details +                                  |                                       |
|                     |                                                                        |                                       |
|                     |                                                                        |                                       |
| ABOUT SAIB          | 🖸 in f 🖸                                                               | • • • • • • • • • • • • • • • • • • • |

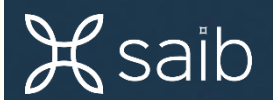

#### 7- Pease download and install MasterCard® Pay with Rewards on your mobile

#### (available at Apple Store or Google Play Store)

8- Please select your country as shown below

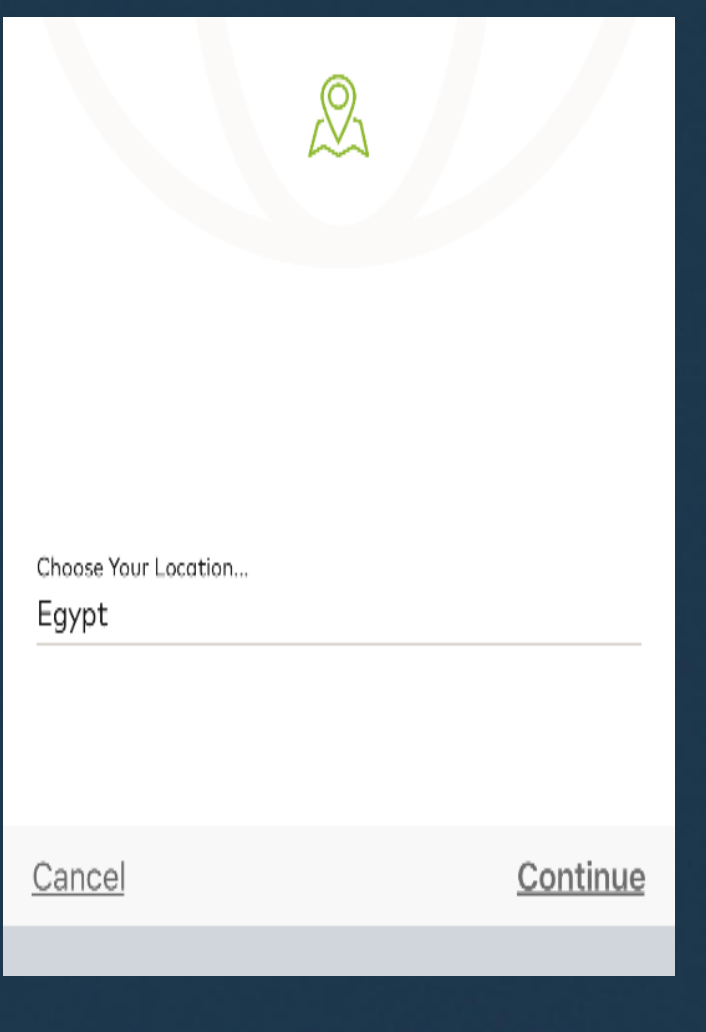

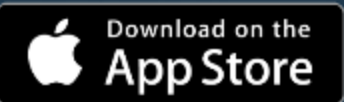

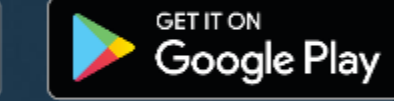

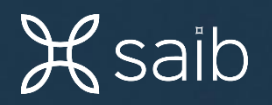

#### 9- Please flag to confirm reading the terms and conditions as shown below

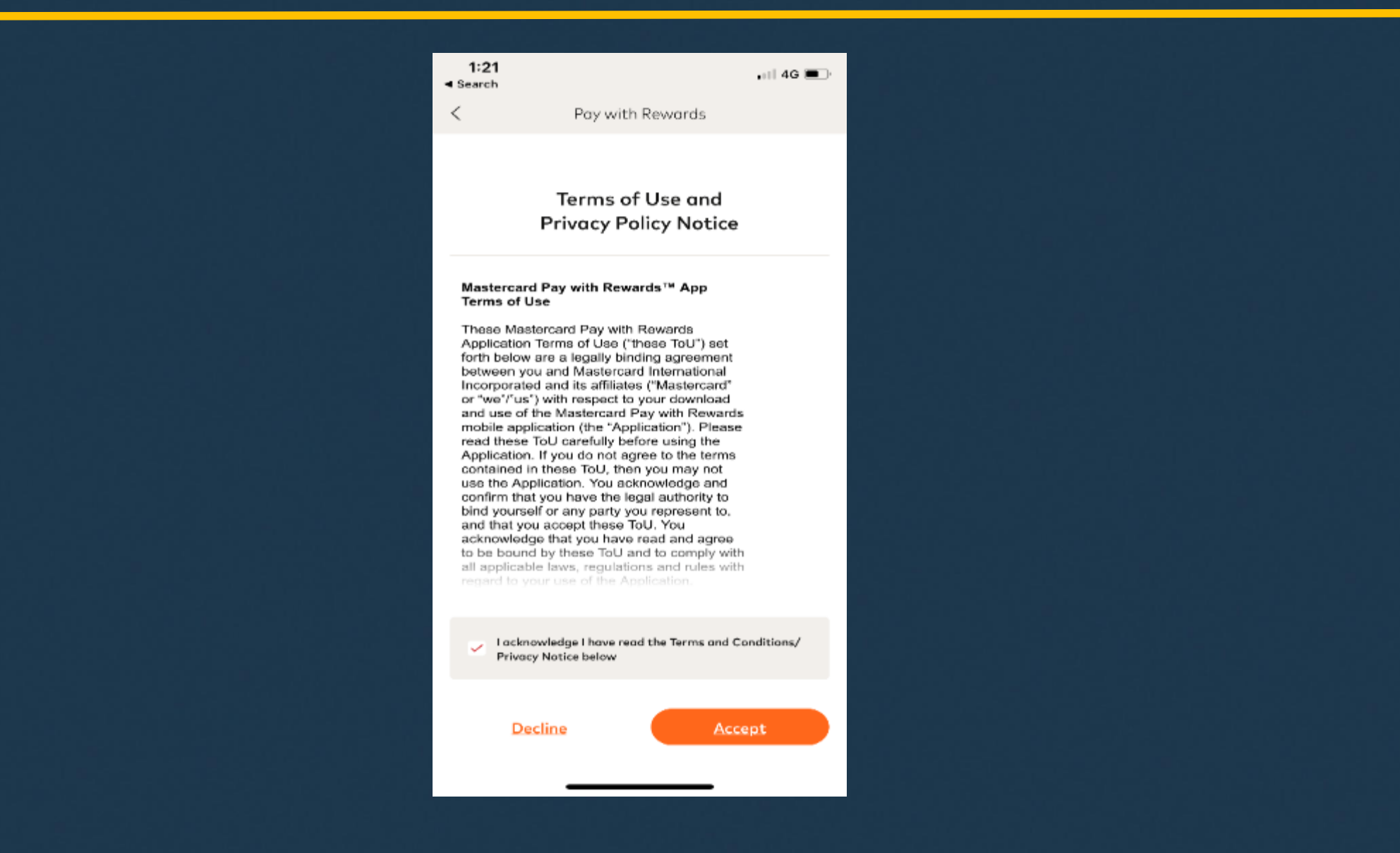

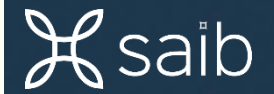

#### 10- Please create a new passcode for the App as shown below

0

| 4/24             |                                                     |            |
|------------------|-----------------------------------------------------|------------|
| 1:21<br>◀ Search |                                                     | •11 4G 🔳 🖯 |
| <                | Pay with Rewards                                    |            |
| g com 2          |                                                     | 0          |
|                  | Create New App Passc                                | ode        |
| You w            | will need to enter this passcode<br>you use the app | each time  |
|                  | B                                                   |            |
|                  |                                                     |            |
|                  |                                                     | 2          |
|                  |                                                     |            |
|                  |                                                     |            |
| 승규는 송            |                                                     |            |
|                  |                                                     |            |
|                  |                                                     |            |
|                  |                                                     |            |
|                  |                                                     |            |
|                  |                                                     |            |
|                  |                                                     |            |
|                  |                                                     |            |
|                  |                                                     |            |

## 11- Please retype the passcode and confirm

0

σ 0

| 13:33 ♀ ☜ ७ *46+⊿⊿ 🔒 67%                                          |
|-------------------------------------------------------------------|
| < Pay with Rewards                                                |
| Confirm App Passcode                                              |
| commit pp i docode                                                |
| You will need to enter this passcode each<br>time you use the app |
| B                                                                 |
|                                                                   |
|                                                                   |
|                                                                   |
|                                                                   |
|                                                                   |
|                                                                   |
|                                                                   |
|                                                                   |
|                                                                   |
|                                                                   |
|                                                                   |
|                                                                   |
|                                                                   |
|                                                                   |

#### 12- Please scan or insert your credit / Prepaid / Debit Card

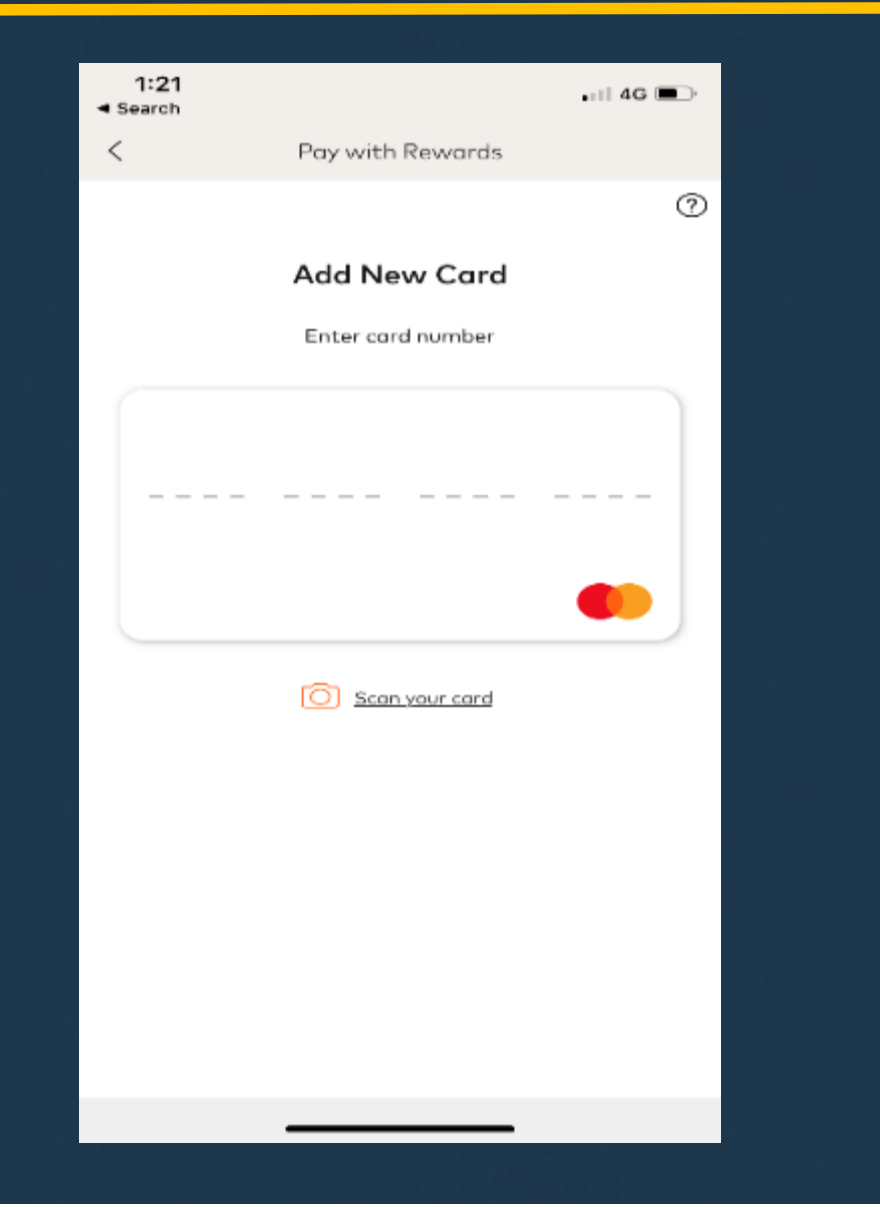

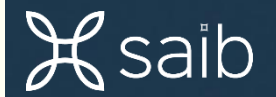

#### 13- Please review your card number and press yes to continue

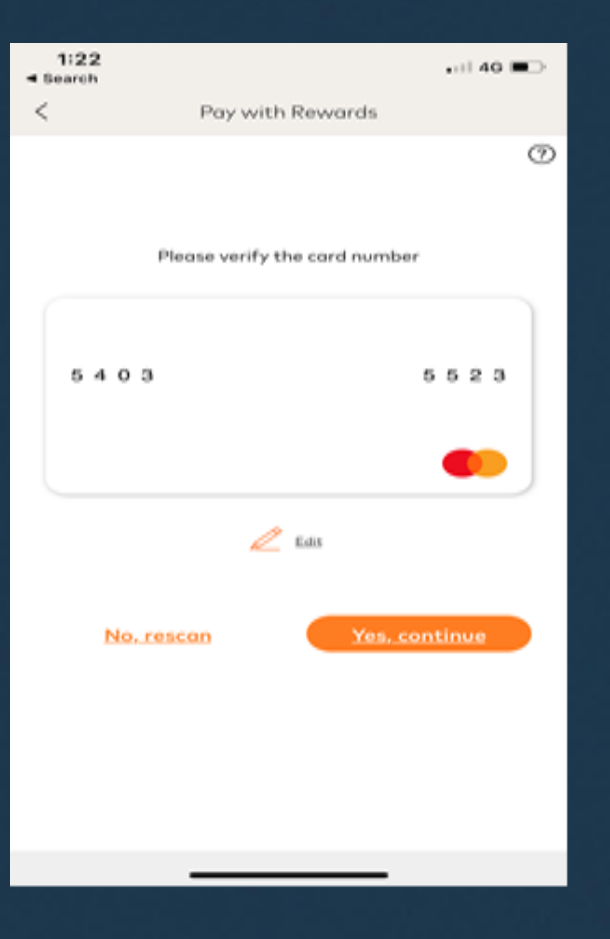

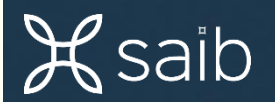

#### 14- Now you can login to the app using your passcode

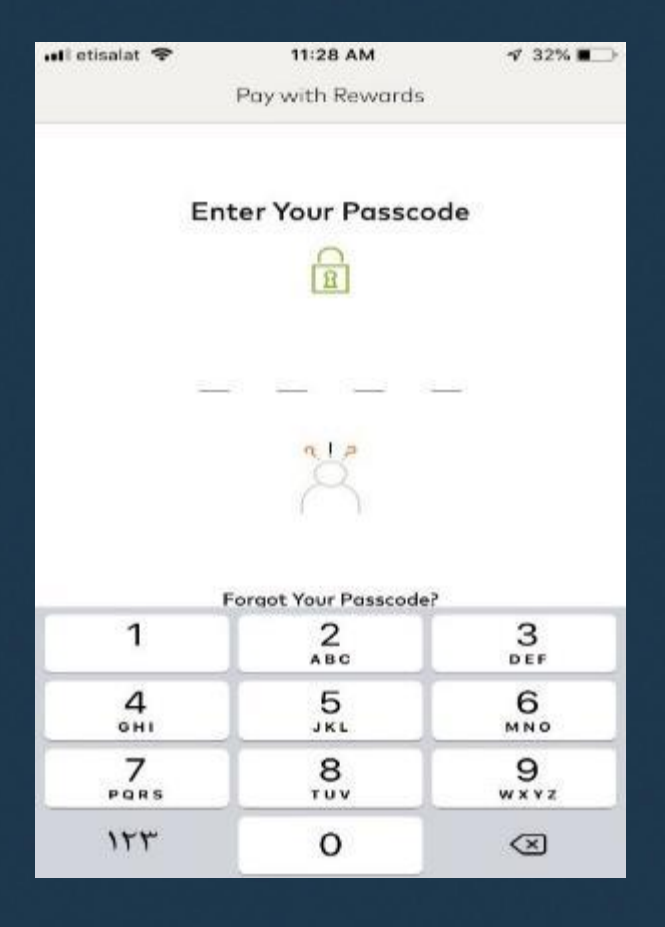

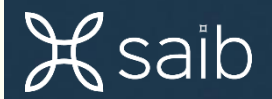

#### 15- The main menu

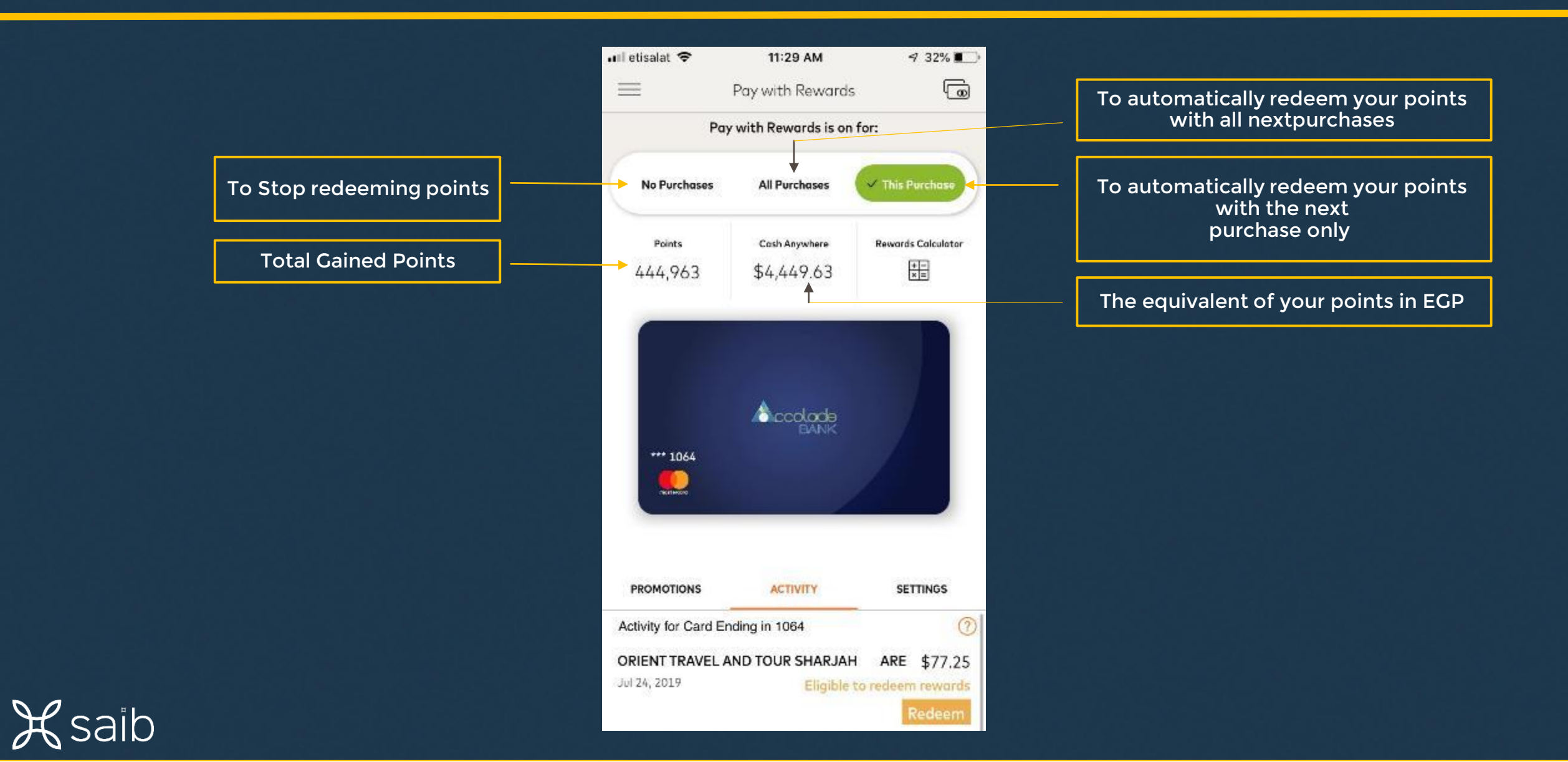

#### 16- Please press settings if you need to change or update

| 🖌 saib |  |  |
|--------|--|--|
|        |  |  |

| ul etisələt 🗢                                               | 11:29 AM                                                         | 🖈 32% 🔳        |                                                               |
|-------------------------------------------------------------|------------------------------------------------------------------|----------------|---------------------------------------------------------------|
| =                                                           | Pay with Rewards                                                 | ٦              |                                                               |
| PROMOTIONS                                                  |                                                                  | SETTINGS -     | <ul> <li>To select settings menu</li> </ul>                   |
| PAY WITH REW                                                | ARDS SETTINGS                                                    | 0              |                                                               |
| Rewards will t                                              | be used on the next eligit                                       | ole purchase   |                                                               |
| No Purchases                                                | All Purchases                                                    | This Purchase  |                                                               |
| You can us                                                  | se your rewards for any p                                        | urchase.       |                                                               |
| Purchase Minim                                              | num 🧿                                                            | \$5.00         |                                                               |
| COMMUNICATIO                                                | ON PREFERENCES                                                   | 0              |                                                               |
| Redemption Rei<br>Receive reminders wi                      | minder<br>hen you redeem your rewards                            | •              | To receive notifications when you redeem your points          |
| Rewards Remin<br>Receive reminders wi<br>when Pay with Rewa | <b>der</b><br>hen you make an eligible purc<br>rds is turned off | ihase          | To receive notifications when your pay with reward turned off |
| EMAIL PREFERE                                               | ENCES                                                            | 1              |                                                               |
| Email Address                                               | h******@r                                                        | mastercard.com | To change your e-mail address                                 |
|                                                             |                                                                  |                |                                                               |

#### 17- Please press activity to redeem your points with any of previous transactions

| 🖬 etisalat 🗢                 | 11:29 AM                          | 🔊 32% 🔳                                 |
|------------------------------|-----------------------------------|-----------------------------------------|
| $\equiv$                     | Pay with Rewards                  | 6                                       |
| PROMOTIONS                   | ACTIVITY                          | SETTINGS                                |
| Activity for Card            | Ending in 1064                    | (?                                      |
| ORIENT TRAVE<br>Jul 24, 2019 | L AND TOUR SHARJAH<br>Eligible to | ARE \$77.25<br>redeem rewards<br>Redeem |
| ORIENT TRAVE                 | L AND TOUR SHARJAH<br>Eligible to | ARE \$93.50<br>redeem rewords<br>Redeem |
| EMIRATES EN<br>Jul 23, 2019  | K SPBEHP ABU DHABI<br>Eligible to | ARE \$3,365<br>redeem rewords<br>Redeem |
| Uber BV<br>Jul 20, 2019      | Vorden NLD<br>This purch          | \$0.00<br>ase is not eligible           |
| UBER *TRIP<br>Jul 20, 2019   | 800-592-8996 NLD<br>Eligible to   | \$129.50<br>redeem rewords<br>Redeem    |
| UBER TRIP HEL                | P.UBER.CO help.uber.cor           | m NLD \$46.65                           |

To redeem your points with any of the previous transactions

Press redeem

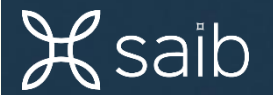

#### 18- to add a new card please follow the steps from 1 to 6 for registration then follow the steps below

|                                             | 0 4 0 |                    | 10 \$40+ 🛋 🖉 🛊 7 |
|---------------------------------------------|-------|--------------------|------------------|
| =                                           | 1     | Pay with Rewards   |                  |
|                                             | Pay   | with Rewards is on | for:             |
| NoPiro                                      | haven | Al Purchases.      | Nect Purchase    |
| Points                                      |       | Cash Anywhere      | Rewards          |
| 3,909                                       | )     | EG39.09            | Calculator       |
| ¢s                                          | AIBA  | NK                 |                  |
| © S                                         |       | ANK                | mester sa d      |
| S S 1 + 1 + 1 + 1 + 1 + 1 + 1 + 1 + 1 + 1 + |       | ANK<br>Achivity    | moster card      |

H

saib

|                 | 0                        | € #48* ▲ ⊴ 1 € 75% |
|-----------------|--------------------------|--------------------|
|                 | Pay with Rewards         | +                  |
| Points<br>3,909 | Cash Anywhere<br>EG39.09 | *** 8932           |
| <b>⊘</b> SAII   | BANK                     |                    |
|                 |                          |                    |
| ** 8932         |                          |                    |
|                 |                          |                    |
|                 |                          |                    |
|                 |                          |                    |
|                 |                          |                    |
|                 | Add Now Card             |                    |

| <sup>3</sup> Please<br>or clic | e insert the card ı<br>:k here to scan yc | number<br>our card |
|--------------------------------|-------------------------------------------|--------------------|
| 11:06 0 0                      | <b>3 ≪ 0</b> ()‡40+                       | ⊿⊿ ∎75%            |
| =                              | Pay with Rewards                          |                    |
|                                | Add New Card                              |                    |
|                                | Enter card number                         |                    |
|                                |                                           |                    |
|                                |                                           |                    |
|                                |                                           |                    |
|                                |                                           |                    |
|                                |                                           | •                  |
|                                |                                           |                    |
|                                | C Scan your card                          |                    |
|                                |                                           |                    |
|                                |                                           |                    |
|                                |                                           |                    |
|                                |                                           |                    |
|                                |                                           |                    |
|                                |                                           |                    |
|                                |                                           | Ť                  |

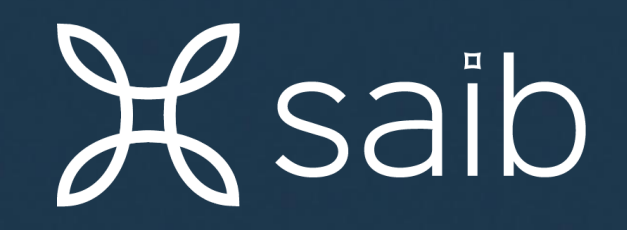